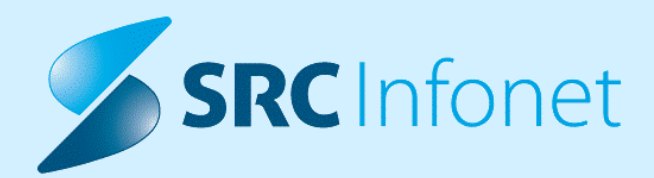

# NOVA VERZIJA PROGRAMA BIRPIS21

# NAVODILA ZA UPORABNIKE

16.01.01.0117

28.02.2023

© 2023 SRC Infonet d.o.o.

www.infonet.si

# **KAZALO VSEBINE**

| 1.1     | REGULATIVA 4                                                         |
|---------|----------------------------------------------------------------------|
| 1.1.1   | AMBULANTNA STATISTIKA ESZBO + DOPOLNITVE4                            |
| 1.1.2   | NOV VZS ŠIFRANT V14                                                  |
| 1.2     | DOPOLNITVE V PROGRAMU6                                               |
| 1.2.1   | SHRANJEVANJE POZICIJE HITRE ORODNE VRSTICE (NAP_32280)               |
| 1.2.2   | BELEŽENJE PORABE S ČITALCEM ČRTNE KODE (NAP_32329)6                  |
| 1.2.3   | SPREMEMBE NASTAVITEV PODROBNIH PODATKOV O PACIENTU                   |
| 1.2.3.1 | Spremembe nastavitev podrobnih podatkov o pacientu7                  |
| 1.2.4   | NOV ZAVIHEK UPRAVLJANJE - ZA KATALOGE, ORODJA (AKT_111048)           |
| 1.2.5   | PRIDOBIVANJE PODATKOV O PARTNERJU (PLAČNIKU) IZ AJPESA (NAP_32370) 9 |

Enter topic text here.

# 1.1 REGULATIVA

#### 1.1.1 AMBULANTNA STATISTIKA ESZBO + DOPOLNITVE

Nova ambulantna statistika eSZBO velja od 1.1.2023. V vsaki ustanovi je nekdo za eSZBO zadolžen za povezavo aktivnosti z VZS (Vrsta zdravstvene storitve, obvezna za eNapotnice oz. eNaročanje). V nekaterih ustanovah je aktivnost Brez pregleda v povezovalnem katalogu Aktivnost -> VZS povezana na VZS 9999, kar za Infonet rešitev pomeni, da se taka obravnava NE poroča na NIJZ. NIJZ je v odgovorih na razna vprašanja glede eSZBO podal pojasnilo, da se obravnava zaradi izdaje recepta lahko poroča kot VZS 2019 - Kratek pregled. Morda tudi v vaši ustanovi zaradi izdaje recepta ali kake podobne kratke vsebine v Infonet programu vnesete kot ločeno obravnavo in na tej obravnavi nekaj obračunate - recimo izdajo recepta na ZZZS. V tem primeru priporočamo, da aktivnost BP-Brez pregleda zdaj povežete na VZS 2019 (torej ne več na 9999) in se bo pač poročalo na NIJZ kot Kratek pregled. Na tak način bo manj možnih zapletov nekoč kasneje, če bo nekdo primerjal število obravnav, ki ste jih v nekem mesecu obračunali na ZZZS in število obravnav, ki ste jih poročali na NIJZ skozi eSZBO. Zavedati pa se morate, da bo na taki obravnavi program potem zahteval tudi diagnozo, saj se mora tudi diagnoza poročati za eSZBO. Brez diagnoze bo program ob zaključku obravnave javil napako, da manjka diagnoza.

Če za ePosvete še nimate kreiranih ločenih aktivnosti, je verjetno to smiselno uvesti zaradi boljše vaše evidence in tudi za eSZBO. Obstaja nekaj VZS-jev prav za ta namen, zgled : 2624 ePosvet na področju otroške in mladostniške psihiatrije , 2786 ePosvet na področju klinične psihologije.

Za cepljenje proti Covidu obstaja VZS 2102 - Cepljenje - posamična aplikacija cepiva. Če pa je bil še pregled, pa še : 1079 Namenski pregled pred cepljenjem v predšolskem obdobju , 1094 Namenski pregled pred cepljenjem šolskih otrok in mladine ter študentov , 1123 Namenski pregled pred cepljenjem odraslih in aktivne populacije.

Pod Vrsto zdravstvene dejavnosti VZD 512 - Psihologija delujejo tudi psihologi, logopedi, terapevti. Na teh obravnavah se ne vnašajo diagnoze. NIJZ je sredi februarja 2023 podal pojasnilo, da bodo Metodološka navodila za eSZBO dopolnjena (in bo potrebreno seveda dopolniti tudi programe za vnašanje) in da diagnoza tu ne bo zahtevana.

Kadar se dela pregled za planiran operativni poseg, je NIJZ kot VZS ponudil 1128 - Drugi namenski preventivni pregledi.

#### 1.1.2 NOV VZS ŠIFRANT V14

NIJZ je objavil nov šifrant Vrsta zdravstvene storitev (VZS) v14. Spremembe so vključene v tej verziji programa.

Spremembe šifranta pa so vidne na spodnji povezavi.

https://nijz.si/podatki/klasifikacije-in-sifranti/sifrant-vrst-zdravstvenih-storitev-vzs/

# 1.2 DOPOLNITVE V PROGRAMU

Enter topic text here.

#### 1.2.1 SHRANJEVANJE POZICIJE HITRE ORODNE VRSTICE (NAP\_32280)

V programu je dopolnjeno, da se nam hitra orodna vrstica shrani v kolikor jo prestavimo v zgornji trak.

Ob naslednjem zagonu programa se bo hitra orodna vrstica pojavila na mestu, kjer je bila predhodno.

#### 1.2.2 BELEŽENJE PORABE S ČITALCEM ČRTNE KODE (NAP\_32329)

Vnos porabe materiala s čitalcem črtne kode smo dopolnili tako, da se poleg podatkov o šifri (kodi) artikla, številki proizvodne serije (batch/LOT), datumom izteka uporabnosti (Expiry date)

zapisuje tudi serijska številka (SN).

#### 1.2.3 SPREMEMBE NASTAVITEV PODROBNIH PODATKOV O PACIENTU

Pripravili smo dopolnitve nastavitev prikaza podatkov o podrobnih podatkih o pacientu na desni strani aplikacije.

Ločili smo nastavitev vklopa in prikaza posameznih sekcij in informacijo ali so podatki zaprti oz. odprti.

Odprti podatki

Zaprti podatki

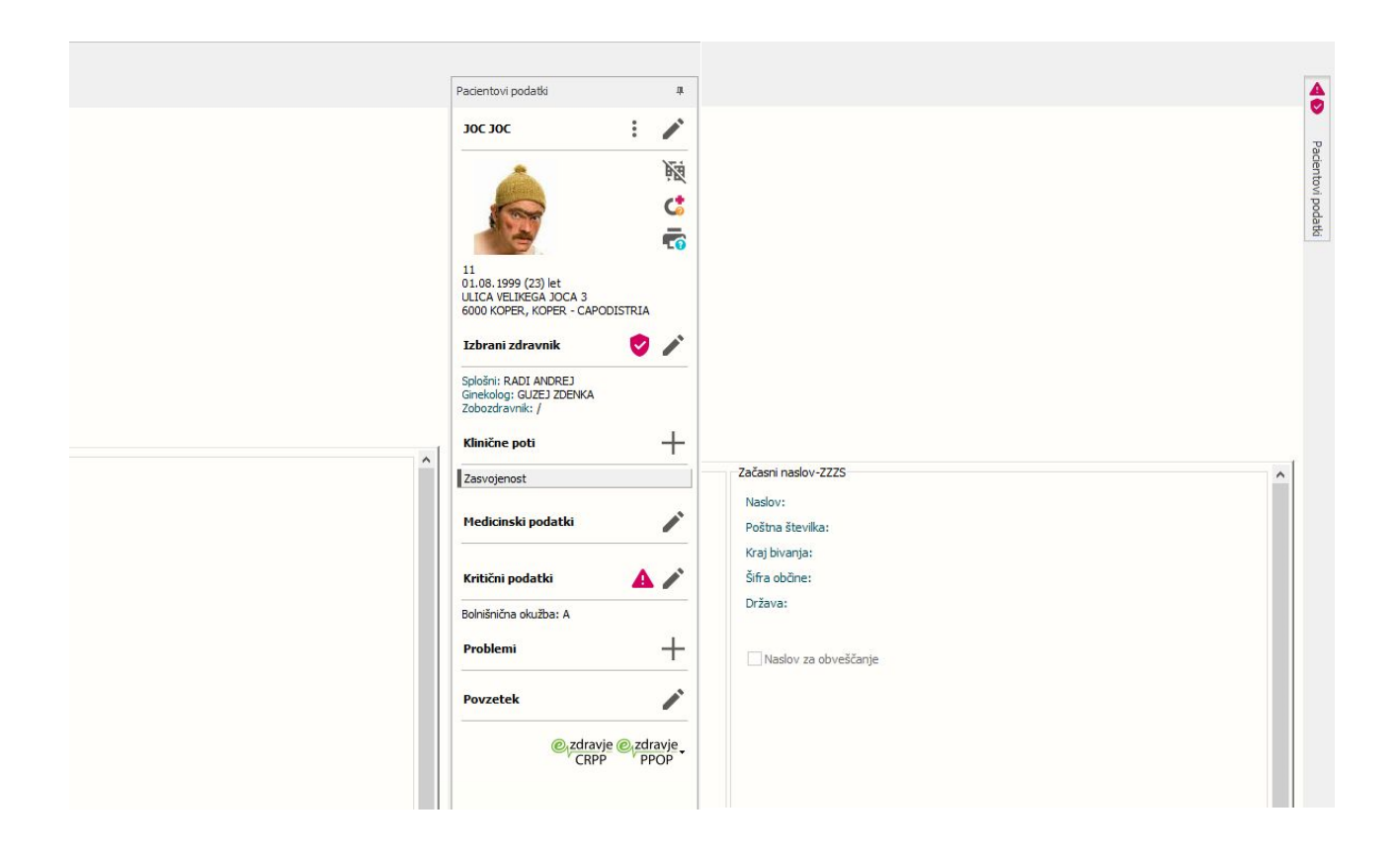

#### 1.2.3.1 Spremembe nastavitev podrobnih podatkov o pacientu

Nastavitve prikaza sekcij je shranjena v parametru Application.aiPatientDataView, pripravimo lahko privzeto nastavitev (tudi ali so podatki o pacientu odprti "Opened=TRUE" ali zaprti "Opened=FALSE")

|                                                                                                    |                                                                                                    | Opis, pomen parametra |
|----------------------------------------------------------------------------------------------------|----------------------------------------------------------------------------------------------------|-----------------------|
| Šifra 007:                                                                                                    | 2996                                                                                                   |                       |
| Razred:                                                                                                    | Application                                                                                            |                       |
| Atribut:                                                                                                    | aiPatientDataView                                                                                      |                       |
| Odv. 007:                                                                                                    | 1001                                                                                                   |                       |
| Šifra 107:                                                                                                    | 112540                                                                                                 |                       |
|                                                                                                    | Odvisnost obravnavane vrednosti                                                                        |                       |
|                                                                                                    | □ Uporabnik<br>□ Organizacija<br>□ Postaja<br>☑ Aplikacija                                             |                       |
|                                                                                                    |                                                                                                    | <                     |
| Vrednost p                                                                                                    | arametra                                                                                               |                       |
| [BasicData]<br>Checked=TRI<br>[ActorData]<br>Checked=TRI<br>[OtherData]<br>Checked=TRI<br>[CriticaData]<br>Checked=TRI<br>[SocHC]<br>Checked=TRI<br>Openedwindo<br>[CaseProblem]<br>Checked=TRI | JE<br>JE<br>JE<br>JE<br>ata,ActorData,OtherData,CriticalData,SocHC,ClinicalPathway<br>WTree=TRUE<br>JE |                       |

Posamezne nastavitve za uporabnika oz. informacija o tem, da želi vak uporabnik imeti podatke odprte oz. zaprti so shranjene v posebni, ločeni tabeli v segmentu "PatientViewSettings", z nastavitvijo "Opened=false" oz. "Opened=true" - podatki pa se vpišejo sami, glede na to uporabnik zapre ali odpre sekcijo za podatke.

| ner:  | INET   | ~          | Column:             | DB_li        | nk:         | ~          | 2 *          | Refresh 🐮      |          |                     |          |                     | F |
|-------|--------|------------|---------------------|--------------|-------------|------------|--------------|----------------|----------|---------------------|----------|---------------------|---|
| able: | %GUI   |            | Search ci           | olumns       |             | PR107GU    |              | 1000           |          |                     |          |                     | _ |
| Sel   | ection | Tables D A | TA Columns Index    | es Constrain | ts Triggers | References | Dependencies | Enable/Disable | e VIEWS  |                     |          |                     |   |
|       |        | IDGUI107   | / NAME_107          | SIFRA131     | USER_107    | WSNAM107   | VALUE107     | STAT_107       | USER_CRE | DATUMCRE            | USER_IPL | DATUMIPL            |   |
|       |        | 10         | PatientViewSettings | nul          | INT         | null       | Opened=false | 1              | INT      | 20.02.2023 08:12:59 | INT      | 20.02.2023 08:12:59 |   |

Postopek urejanja nastavitev je tak, da pobrišemo vse vrednosti v parametru aiPatientDataView (razen privzete), ostale nastavitve bo program sam uredil, glede na željo oz. klikanje posameznega uporabnika.

#### 1.2.4 NOV ZAVIHEK UPRAVLJANJE - ZA KATALOGE, ORODJA ... (AKT\_111048)

Uvajamo zavihek Upravljanje. Tu bo nekaj opcij, ki jih pogosto uporabljate. Tu so zdaj Katalogi (prej so bili pod Splošno), Orodja (prej so bili pod Možnosti), Generiranje\_urnika ter Kadri\_in\_ure (prej je bilo to pod Možnosti -> Ambulanta) ...

| Splošno Upravlja                                        | nje Obrazci 🔅 Povejte, kaj želite narediti |
|---------------------------------------------------------|--------------------------------------------|
| Orodja<br>• Generiranje<br>urnika<br>Upravljanj         | Kadri Terapevtska<br>in ure • mesta •      |
| ★ ★     ★     28.02.2023     ★       Drevo oken     ₽   | Pacienti danes - 28.02.2023                |
| Acienti danes<br>Seznam pacientov<br>Katalogi in orodja | BIRPIS21                                   |

Opozarjamo še na opcijo za iskanje (desna puščica na sliki zgoraj). Tu lahko vpišemo, kaj želimo poiskati - zgled spodaj za napotnice :

| Sološno Upravljanje Obrazci 06.05.2022 Amb.                                                                                                    | BIRPIS21 - DZ                                                                                                    |
|----------------------------------------------------------------------------------------------------|----------------------------------------------------------------------------------------------------|
| Shrani in<br>zapri <u>o</u> kno<br>Okno                                                                                                    | Upravljanje → Upravljanje → Orodja → Pregled skeniranih napotnic<br>Upravljanje → Upravljanje → Orodja → VRSTOMAT – sprememba statusa napotnice<br>Upravljanje → Upravljanje → Orodja → eNaročila brez eNapotnice<br>Upravljanje → Upravljanje → Orodja → Sprememba statusa eNapotnic |
| ★       ★       28.02.2023       ★       ★       ●       ▼         Drevo oken       #       ★       SMPL       [717870]       AK14000              | Upravljanje → Upravljanje → Orodja → Reaktivacija napotnice<br>Upravljanje → Upravljanje → Orodja → Iskanje eNapotnice brez KZZ<br>Obrazci → Pacient → Napotni dokumenti → Izdane napotnice prijavljenega zdravnika                                                                   |
| Acienti danes     Seznam pacientov     Szana obravnav     O6.05.2022 Amb.     X Katalogi in orodja     Test Bozo     Mi dokumenta     Ni dokumenta | Obrazci → Pacient → Napotni dokumenti → Vse izdane napotnice Nujno: N v Ne Tarifa: 0 Normalno 2022 💭 ura: 11:06 😨 ura: ::                                                                                                    |

To iskanje deluje odvisno od tega, kateri ekran imate odprt. Torej ne najde vedno istih opcij. Če neke opcije najde, jih lahko iz tega prikaza tudi kar direktno uporabite, torej kliknete. Zgled :

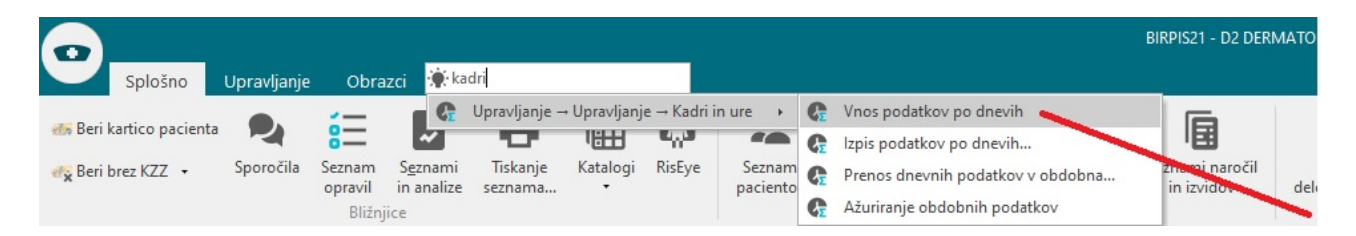

#### 1.2.5 PRIDOBIVANJE PODATKOV O PARTNERJU (PLAČNIKU) IZ AJPESA (NAP\_32370)

V programu že nekaj časa obstaja funkcionalnost, ki kreira partnerja oz. plačnika na podlagi vnesene davčne številke - podatke prebere iz registra AJPES. Koristno seveda predvsem za tiste ustanove oz. fakturne službe, ki pogosto dodajajo plačnike - vnos teh podatkov je tako hitrejši in ni napak.

Zdaj (marec.2023) smo dopolnili način določanja zaporedne številke plačnika v katalogu, da ni več vezana na letnico. Podrobna razlaga spodaj.

Podrobna razlaga :

Pod Katalogi -> Splošni -> Partnerji-plačniki je omogočen vklopu posebne funkcionalnosti (dogovor z Infonetom), tu dobite nov gumb *Nov\_partner-plačnik* (*prenos iz AJPES*):

| Datoteka Pogled Ambulanta      | Obrazci Seznami in | n analize Katalogi Orodja Pomo     | ič                             |                                       |                     |
|--------------------------------|--------------------|------------------------------------|--------------------------------|---------------------------------------|---------------------|
| 🚮   📽 auf fil 🚯   💇 au         | 11 T OctuF3 OctuF2 | 🗞 💼 🚳 Rp 🚳 Rp 🚳 rec. 🧶 Nai         | r 🍇 stal.   🖍                  | esc 🧬 🗐 🗐 🛝 🗸                         | 🧳 🗗   🥙 🖉           |
| Partnerji - plačniki           |                    |                                    |                                |                                       |                     |
| Drevo oken ×<br>Pacienti danes | 0000               | Izberi <u>N</u> ov <u>B</u>        | riši 🕵 E                       | Pregled 📴 Izpiši v odložišče          | Zapri               |
| Katalogi in orodia             | Partner - koda     | ✓ Vsi                              |                                |                                       |                     |
| Partnerji - plačniki           | Tip plačnika:      | ✓ Označi neve                      | ljavn <mark>e pla</mark> čnike | 🏳 Proračunski uporabniki              |                     |
|                                | Pogostost fakturi  | ranja: 📃 📃 Samo aktivni            |                                | 🦳 Prejemnik eRačuna                   |                     |
|                                | Grupa plačnikov:   |                                    |                                | Nov partner-plačnik (prenos iz AJPES) |                     |
|                                | Koda               | Naziv                              | Davčna številka                | Naslov I                              | <raj< td=""></raj<> |
|                                | 000001             | PODRZAVNIK MARJAN, S.P.            | 343434343                      | TESTNA CESTA 4                        | (DAMI               |
|                                | 000006             | KVANTS - VISART, D.O.O., LJUBLJANA | 24487422                       | KOF Davčna številka                   | ×                   |
|                                | 000007             | MERKUR TRGOVINA, D.D.              | 76138437                       | CES                                   |                     |
|                                | 000008             | MIZARSTVO ABRAM MARKO S.P.         | 23663049                       | ŽEJ Vpišite davčno številko           | K                   |
|                                | 000009             | OKULISTIKA FALEŽ D.O.O.            | 68035543                       | VILE                                  | VA VAS              |
|                                | 000010             | MIZARSTVO DEJAN UMEK S.P.          | 55974945                       | KON                                   | EV                  |
|                                | 000014             | JANEZ KUSTURA                      | 49104845                       | ŠM/ OK Cancel                         | .ICE                |
|                                | 000015             | GREGOR KOŽUH S.P.                  | 22754229                       | CES                                   |                     |
|                                | 000017             | MIZARSTVO DILCA KASTELIC RENATO    | 80915639                       | KAL 032                               | PIVKA               |

Odpre se polje za vnos davčne številke. Ko jo vpišete in potrdite z OK, program poišče podatke v AJPES registru in kreira nove partnerja oz. plačnika v vašem katalogu, na ekran dobite sporočilo v obliki :

| 0 | Partner 000029, MIZARSTVO JUDEŽ D.O.O. za davčno številko 76988660 je zapisan v katalog. Preverite način izračuna cene in po potrebi vpišite grupo plačnika (za namen analitike). |
|---|----------------------------------------------------------------------------------------------------|
|   | Ωκ                                                                                                    |

Pred dodajanjem novega zapisa v katalog plačnikov mora program vedeti, katero kodo partnerja bo uporabil, saj gre za avtomatsko številčenje. V programu je v posebni tabeli poslovnih dogodkov poseben zapis s kratico PL in vpisana je cifra, ki jo program uporabi ob dodajanju novega plačnika v katalog. Številka se nato seveda vsakič za ena poveča.

Ta števec je bil doslej vezan na letnico (recimo 2022), Zdaj smo to spremenili, števec ni več vezan na letnico, ker se novi plačniki morajo številčiti lepo naprej, ne pa morda vsako leto od 1 dalje.

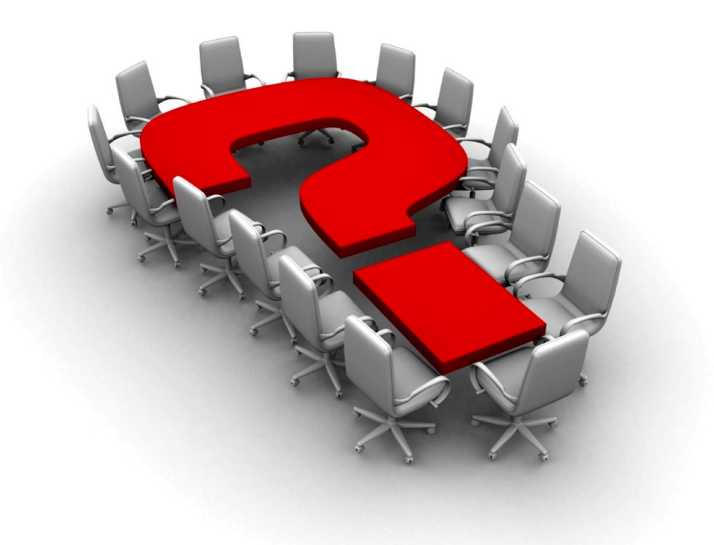

Za dodatne informacije oddajte zahtevek preko spletne strani

#### https://podpora.infonet.si/

ali pokličite

#### 04 600 76 00

ali pošljite elektronsko pošto na

podpora@infonet.si